# Per gli utenti di Windows<sup>®</sup> 7

## Operazioni preliminari

Inserire il CD-ROM per Windows<sup>®</sup> 7 in dotazione. Per impostare la macchina e installare il driver della stampante, seguire i passaggi indicati nella Guida di installazione rapida insieme alle informazioni contenute in questo foglio.

### Istruzioni per l'installazione

Se sul computer viene visualizzata la finestra di dialogo **Controllo dell'account utente** durante l'installazione del driver e del software o di BRAdmin Light per Windows<sup>®</sup>, fare clic su **Si**. Procedere quindi al passaggio successivo indicato nella Guida di installazione rapida.

### Installazione del driver e del software

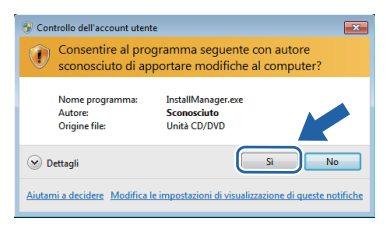

## Installazione di BRAdmin Light per Windows<sup>®</sup>

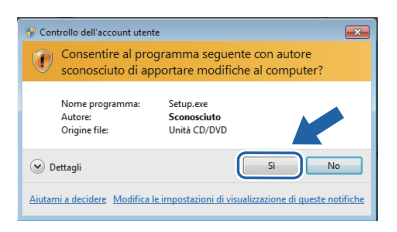

#### 🖉 Nota

Se viene visualizzata una delle seguenti schermate, fare clic sulla casella di controllo e fare clic su **Installa** per completare correttamente l'installazione.

| • Pr         | rotezione di Windows                                                                                                    |
|--------------|----------------------------------------------------------------------------------------------------|
| Inst         | tallare questo software di dispositivo?                                                                                                    |
|              | Within Brother Stampanti<br>Autore: Brother Industries, Itd.                                                                                                    |
|              | Condiders sempre attendibile il software<br>proveniente da "Brother Industrice, Itd.".                                                                                                    |
|              | È consigliabile installare solo driver provenienti da autori considerati attendibili. Come determinare quale software di                                                                                                    |
| •            | dispositivo può essere installato senza pericoli                                                                                                    |
| Ľ            | disposibio può essere installato senza periodi                                                                                                    |
| - Po         | dispozičivo put escre indultato zena periodi<br>ostazione di Windows                                                                                                    |
| - Po<br>Inst | disasifu pukaser indalitis seisa entosis entosise di Windows tallare questo software di dispositivo?                                                                                                    |
| Pro Pro      | decodre p.o. form: Initiality song process<br>enterore & Weshers E. State of the source of dispositivo?<br>Ealier openets obtainer of dispositivo?<br>Statere bretherlockets, M. State of the source of the source of the sou |
| Inst         | describes pair familiar laining particul<br>estance di Madone di dispositivo?<br>■ Anne famili poposito di espainte estanticato<br>Anne famili poposito di espainte estanticato<br>Anne famili poposito di espainte estanticato<br>Considere ampre attractato di administra<br>Considere appresentativo di administra<br>Considere appresentativo di administra<br>battati la mandatere<br>battati la mandatere                                                                                                    |

# Informazioni sul controllo dello stato

### Display del controllo dello stato

Per modelli laser/LED:

Se durante l'installazione si attiva l'opzione Abilita Controllo stato, sulla barra delle applicazioni viene visualizzato il pulsante o l'icona Controllo dello stato.

Per modelli a getto di inchiostro:

L'impostazione iniziale del **Controllo dello stato** è ATTIVA e sulla barra delle applicazioni viene visualizzato il pulsante o l'icona **Controllo dello stato**.

Per visualizzare l'icona **Controllo dello stato** sulla barra delle applicazioni, fare clic sul pulsante . L'icona **Controllo dello stato** verrà visualizzata nella finestra piccola. Trascinare quindi l'icona 🔮 sulla barra delle applicazioni.

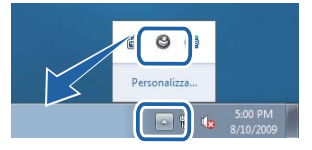

| Requisiti minimi di sistema e funzioni software del PC supportate                                                                                                    |                                                                                 |                                                                                                    |                                                                                                    |                                |                                    |                     |  |  |
|----------------------------------------------------------------------------------------------------|---------------------------------------------------------------------------------|----------------------------------------------------------------------------------------------------|----------------------------------------------------------------------------------------------------|--------------------------------|------------------------------------|---------------------|--|--|
| Sistema<br>operativo <sup>1</sup>                                                                                                    | Funzioni<br>supportate                                                          | Processore minimo                                                                                                    | RAM minima                                                                                                    | RAM<br>consigliata             | Spazio necessario sul disco rigido |                     |  |  |
|                                                                                                    |                                                                                 |                                                                                                    |                                                                                                    |                                | Per i driver                       | Per le applicazioni |  |  |
| Windows <sup>®</sup> 7 <sup>2</sup>                                                                                                    | Stampa,<br>Scansione,<br>PC-FAX <sup>3</sup> ,<br>Disco removibile <sup>4</sup> | Intel <sup>®</sup> Pentium <sup>®</sup> 4 o<br>equivalente<br>CPU supportata a 64 bit<br>(Intel <sup>®</sup> 64 o AMD64) | 1 GB (32 bit)<br>2 GB (64 bit)                                                                                                    | 1 GB (32 bit)<br>2 GB (64 bit) | 650 MB                             | 530 MB              |  |  |
| 1 Microsoft <sup>®</sup> Inter                                                                                                    | met Explorer <sup>®</sup> 5.5 o superio                                         | re.                                                                                                    |                                                                                                    |                                |                                    |                     |  |  |
| <ol> <li>Per WIA, risoluzione 1200 x 1200 dpi. La utility scanner di Brother consente<br/>un'ottimizzazione fino a 19200 x 19200 dpi.</li> <li>La funzione PC-FAX consente l'invio di fax solo in BN.</li> <li>Disco removibile è una funzione di PhotoCapture Center<sup>®</sup>.</li> </ol> |                                                                                 |                                                                                                    | Per gli ultimi aggiornamenti dei driver, visitare il sito Web<br><u>http://solutions.brother.com/</u> .<br>Tutti i marchi commerciali, i nomi dei marchi e dei prodotti appartengono alle<br>rispettive società. |                                |                                    |                     |  |  |

### Requisiti del computer